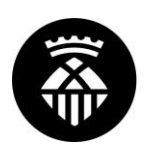

# GUÍA DE USO DEL GEOPORTAL DE LA GUÍA URBANA

(VISOR DEL PLANO DE LA CIUDAD O GUÍA URBANA) EN LA WEB MUNICIPAL

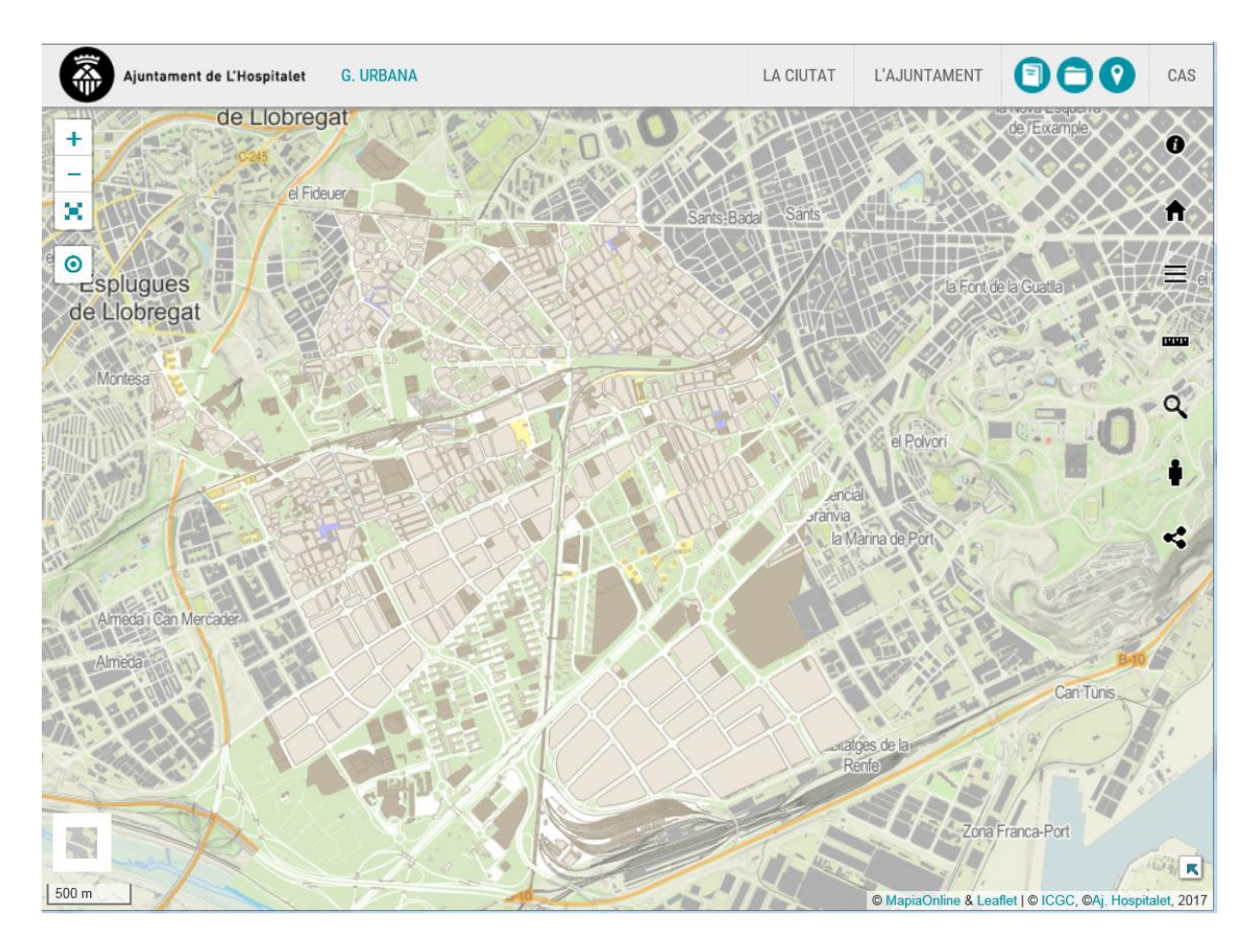

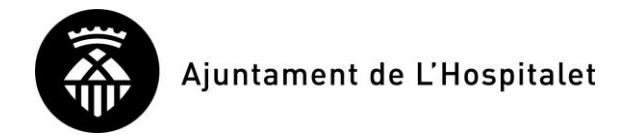

## <u>Índice</u>

| 1. | URL del geoPortal.                                  |   |
|----|-----------------------------------------------------|---|
| 2. | Finalidad del geoPortal de la Guía Urbana           | 3 |
| 3. | Funcionalidad del geoPortal de la Guía Urbana       | 3 |
| 4. | Herramientas de CAPAS.                              | 4 |
| 5. | Herramientas de MEDIDA.                             | 5 |
| 6. | Herramientas para BUSCAR                            | 6 |
| *  | Herramienta para "Buscar por direcciones y lugares: | 7 |
| *  | Herramienta para "Buscar por coordenadas":          | 9 |
| *  | Herramienta para"Buscar referencia catastral":      |   |
| 7. | Herramientas para utilizar Street View de Google    |   |
| 8. | Herramientas para COMPARTIR                         |   |
| *  | Herramienta para COMPARTIR MAPA                     |   |
| *  | Herramienta para COMPARTIR PUNTO                    |   |
| *  | Herramienta para COMPARTIR POLÍGONO                 |   |

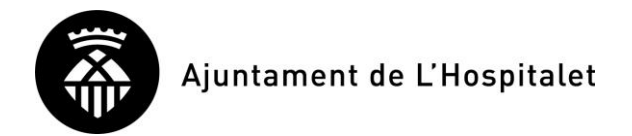

## 1. URL del geoPortal

https://geoportal.l-h.cat/guiaurbana/

## 2. Finalidad del geoPortal de la Guía Urbana

El geoPortal de la Guía Urbana, o visor de la información territorial sobre el plano de la ciudad de l'Hospitalet de Llobregat, está dirigido a la ciudadanía en general, para poder navegar sobre el mapa. En él, se puede ver y consultar información almacenada en las bases de datos de la propia web municipal, así como enlazar con otras webs (como la Sede Electrónica del Catastro, Google...)

#### 3. Funcionalidad del geoPortal de la Guía Urbana

| ICONO | NOMBRE      | ¿PARA QUÉ SIRVE?                                                                                                    |  |
|-------|-------------|----------------------------------------------------------------------------------------------------|--|
| 0     | Información | Presenta información sobre el visor.                                                                                                    |  |
| (     | Inicio      | Vuelve a la pantalla inicial.                                                                                                    |  |
|       | Capas       | Permite seleccionar la información que se ve en el plano.                                                                                                    |  |
|       | Medidas     | Ofrece varias herramientas para realizar medidas sobre el plano.                                                                                                    |  |
| o     | Búsquedas   | Facilita diversas posibilidades para encontrar información<br>partir de selección geográfica sobre el plano o a partir d<br>valores.                                 |  |
|       | Street View | Enlaza con la herramienta <i>Street View</i> de Google.                                                                                                    |  |
| *     | Compartir   | Proporciona información para enviar vía redes sociales y/o correo electrónico, para que los destinatarios puedan abrir el geoPortal con la misma apariencia enviada. |  |

Las funcionalidades principales se recogen en la siguiente tabla:

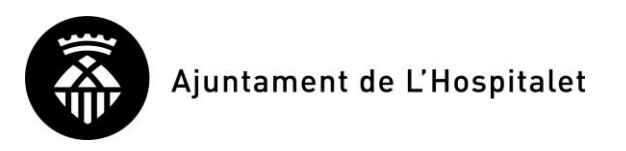

## 4. Herramientas de CAPAS

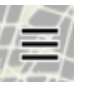

En cuanto a la selección de las capas, los iconos siguientes permiten la realización de las operaciones que se detallan:

| ICONO               | OPERACIÓN                                                                                                    |  |
|---------------------|----------------------------------------------------------------------------------------------------|--|
|                     | Desplegar lista de capas                                                                                                    |  |
| ~                   | Al clicar, aparece la lista de capas relacionadas dentro del grupo de capas actual.                                                                                                    |  |
|                     | Plegar lista de capas                                                                                                    |  |
| ~                   | Al clicar, desaparece la lista de capas relacionadas dentro del grupo de capas actual.                                                                                                    |  |
|                     | Hacer visible o esconder un grupo de capas                                                                                                    |  |
| D                   | Al activar o desactivar, aparecen o desaparecen todos<br>los elementos de todas las capas relacionadas con el<br>grupo de capas actuales.                                                                                   |  |
|                     | Hacer visible una capa                                                                                                    |  |
| OFF                 | Al clicar, el botón cambia a <b>ON</b> y aparecen los elementos de la capa seleccionada sobre el plano.                                                                                                    |  |
|                     | Esconder una capa                                                                                                    |  |
| ON                  | Al clicar, el botón cambia a <b>OFF</b> y desaparecen los elementos de la capa seleccionada del plano.                                                                                                    |  |
|                     | Ver acciones posibles de una capa                                                                                                    |  |
| •                   | Al clicar, aparecen los iconos que permiten realizar ciertas acciones con la capa actual.                                                                                                    |  |
|                     | Esconder acciones posibles de una capa                                                                                                    |  |
|                     | Al clicar, desaparecen los iconos de las acciones con la capa actual.                                                                                                    |  |
|                     | Ajustar la visión de todos los elementos de una capa a                                                                                                    |  |
| Ajustar zoom        | la ventana gráfica del plano<br>Al clicar, todos los elementos de la capa actual<br>aparecen representados sobre la ventana gráfica del<br>plano.                                                                           |  |
|                     | Aumentar o disminuir la transparencia de una capa                                                                                                    |  |
|                     | sobre el plano                                                                                                    |  |
| Modificar opacitat: | Al desplazar el icono negro rectangular sobre la línea<br>roja aumentamos la opacidad (desplazando hacia la<br>derecha) o aumentamos la transparencia (desplazando<br>hacia la izquierda) de la capa actual sobre el plano. |  |

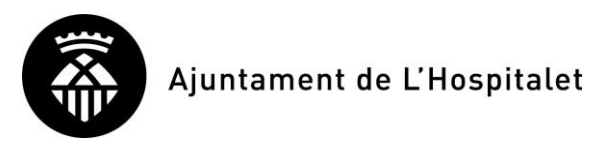

## 5. <u>Herramientas de MEDIDA</u>

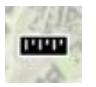

En cuanto a las herramientas de medida, los iconos siguientes permiten la realización de las operaciones que se detallan:

| ICONO | OPERACIÓN                                                                                                    |
|-------|----------------------------------------------------------------------------------------------------|
|       | Medir superficie y perímetro<br>Al clicar 3 puntos consecutivos sobre el plano comienza a aparecer información                                                                                                    |
|       | sobre la superficie (en metros cuadrados) del poligono marcado y de la longitud<br>del perímetro (en metros) del mismo.<br>Se puede clicar más de 3 puntos.<br>Para finalizar la medida:                                                                                                    |
|       | - Se puede pulsar la tecla ESC.                                                                                                    |
|       | - Se puede dar un doble clic sobre el último punto del polígono.                                                                                                    |
|       | <ul> <li>Medir distancia</li> <li>Al clicar 2 puntos sobre el plano comienza a aparecer información sobre la longitud del segmento de línea recta entre ambos puntos (en metros) del mismo. Se puede clicar más de 2 puntos. Entonces la longitud se va sumando.</li> <li>Para finalizar la medida: <ul> <li>Se puede pulsar la tecla ESC.</li> <li>Se puede dar un doble clic sobre último punto de la cadena de segmentos.</li> </ul> </li> </ul> |
|       | Medir segmento<br>Al clicar 2 puntos sobre el plano aparece información sobre la longitud del<br>segmento de línea recta entre ambos puntos (en metros) del mismo.<br>No hace falta hacer nada más para finalizar la medida.                                                                                                    |

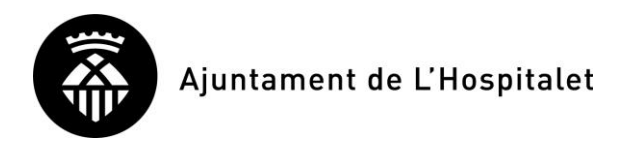

## 6. <u>Herramientas para BUSCAR</u>

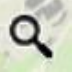

En cuanto a las herramientas para buscar información, las siguientes son las posibilidades que se ofrecen:

| ICONO                                                                                                    | OPERACIÓN                                                                                                    |  |  |
|----------------------------------------------------------------------------------------------------|----------------------------------------------------------------------------------------------------|--|--|
| Cercar per adreces i llocs                                                                                                    | <ul> <li>Para iniciar la búsqueda de información a partir de: <ul> <li>NOMBRES DE CALLES, accediendo al nomenclátor de nombres oficiales del Ayuntamiento de L'Hospitalet.</li> <li>DIRECCIONES POSTALES, accediendo al sistema de información territorial oficial del Ayuntamiento de L'Hospitalet.</li> <li>PALABRAS (completas o incompletas), accediendo al directorio de la web municipal.</li> </ul> </li> </ul> |  |  |
|                                                                                                    | Al clicar, se expande la lista desplegable y aparece información<br>sobre las opciones de la consulta.<br>Para iniciar la búsqueda de información a partir de                                                                                                    |  |  |
| Cercar per coordenades                                                                                                    | COORDENADAS:<br>- Geográficas (latitud, longitud)<br>- Cartesianas UTM (X e Y, sistema de referencia ETRS89)                                                                                                    |  |  |
|                                                                                                    | Al clicar, se expande la lista desplegable y aparece información sobre las opciones de la consulta.                                                                                                    |  |  |
| Para iniciar la búsqueda de información a partir           Cercar referència cadastral         REFERENCIA CATASTRAL de una finca o un local.           Al clicar, se expande la lista desplegable y aparece información |                                                                                                    |  |  |

Una vez que se ha INCIADO LA BÚSQUEDA de información, al pulsar INTRO o clicar el botón que sale, aparece información sobre las opciones relacionadas con la búsqueda seleccionada. A partir de aquel momento, se pueden hacer 2 tipos de búsquedas:

| TIPOS DE BÚSQUEDA              |                                                                                                    |
|--------------------------------|----------------------------------------------------------------------------------------------------|
| TEMÁTICA<br>(o por formulario) | <ul> <li>Se basa en: <ul> <li>RELLENAR con algunos valores dentro de los <i>campos</i> que se ofrecen.</li> <li>PULSAR un botón.</li> <li>Entonces se EJECUTA la consulta relacionada.</li> <li>Y, entonces, se DEVUELVE el resultado que aparecerá más abajo, dentro de la zona del desplegable activo.</li> </ul> </li> </ul> |
| GEOGRÁFICA                     | <ul> <li>Se basa en: <ul> <li>CLICAR un punto sobre el plano.</li> <li>Entonces se EJECUTA la consulta relacionada.</li> <li>Aparece sobre el plano un globo con información que incluye, eventualmente, una imagen, enlaces a documentos descargables o enlaces a otras páginas webs.</li> </ul> </li> </ul>                   |

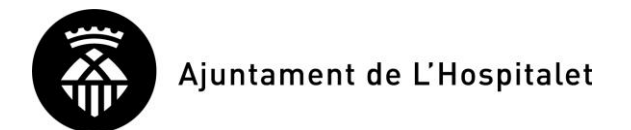

## Herramienta para "Buscar por direcciones y lugares":

El procedimiento para realizar una búsqueda de este tipo es el siguiente:

- 1. CLICAR la opción Cercar per adreces i llocs para INICIAR la búsqueda.
- 2. Se despliega la siguiente ventana:

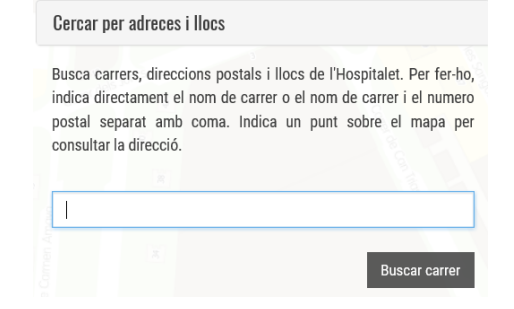

Si se trata de de una **<u>BÚSQUEDA TEMÁTICA</u>**:

3. ESCRIBIR un TEXTO en la casilla que aparece. Por ejemplo, podemos escribir "TORNE" si queremos encontrar la **avinguda d'Amadeu** 

|     | torne |
|-----|-------|
| · • |       |

Torner pero aún no sabemos el nombre exacto):

Buscar carrer

4. PULSAR EL BOTÓN

Entonces, el sistema busca información en las bases de datos municipales de NOMBRES DE CALLES, DIRECCIONES POSTALES y en el DIRECTORIO DE LA WEB. Continuando con el ejemplo, el resultado aparece debajo:

| Resu | tat cerca:                    | Netejar resultat |
|------|-------------------------------|------------------|
| A    | Av. d' Amadeu Torner          |                  |
| A    | C. de Cornellà                |                  |
| A    | C. de Torns                   |                  |
| A    | Amadeo Torné (Amadeu Torner)  |                  |
| A    | Torner (Amadeu Torner)        |                  |
| A    | Amadeo Torner (Amadeu Torner) |                  |

#### Aparecen 3 tipos de resultados:

4.1. A : NOMBRES DE CALLES Si CLICAMOS sobre el icono, veremos en el mapa el trazado de la calle:

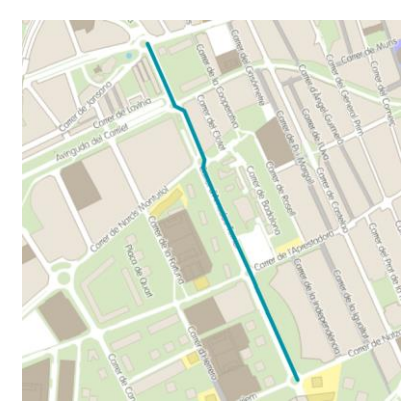

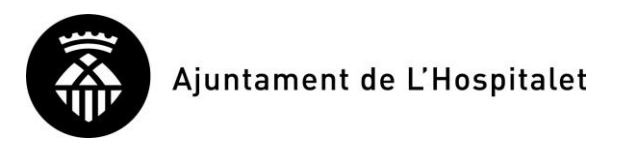

4.2. Adre Si clicamos sobre el icono, veremos en el plano un símbolo que representa la localización del elemento y un globo con información relacionada:

| Adreça: Centre | d'Atenció Primària Amadeu Torner (dte. |
|----------------|----------------------------------------|
| Coordenades: 4 | 1.360392, 2.123079                     |
|                |                                        |

4.3. EIRECCIÓN POSTAL Si clicamos encima del icono, veremos en el plano un símbolo que representa la localización del elemento y un globo con información relacionada (de manera similar al caso anterior):

Si se trata de una **BÚSQUEDA GEOGRÁFICA**:

 CLICAR un punto encima del plano.
 Entonces, el sistema busca información en las bases de datos municipales de DIRECCIONES POSTALES, en un ámbito de 50 m alrededor aproximado del punto clicado (de manera similar al caso 4.2 descrito anteriormente).

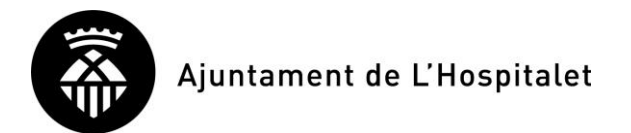

## • Herramienta para "Buscar por coordenadas":

El procedimiento para realizar una búsqueda de este tipo es el siguiente:

| 1. | CLICAR la opción                   | Cercar per coordenades | para INICIAR la búsqueda.                                                                                                    |
|----|------------------------------------|------------------------|----------------------------------------------------------------------------------------------------|
|    |                                    |                        | Cercar per coordenades                                                                                                    |
| 2. | Se despliega la siguiente ventana: |                        | Escriu les coordenades que vols localitzar o indica un punt en el<br>mapa per obtenir el valor corresponent. Pots buscar per<br>coordenades geogràfiques (latitud, longitud) o per UTM amb<br>ETRS89 (coordenada X, coordenada Y). |
|    |                                    |                        | Per exemple: 41.52825, 2.211449 o 434213.72, 4597701.61                                                                                                    |
|    |                                    |                        | Buscar posició                                                                                                    |

Si se trata de de una **<u>BÚSQUEDA TEMÁTICA</u>**:

3. ESCRIBIR un TEXTO con las coordenadas (latitud/longitud o X/Y) de la manera que se muestra.

Por ejemplo, podemos escribir "424690, 4579055", en coordenadas UTM ETRS89 (X/Y), o "41.35948, 2.09963", en coordenadas geográficas (latitud/longitud) si queremos encontrar la puerta principal del edificio del Ayuntamiento):

Buscar posició

Entonces veremos en el plano un símbolo que representa la localización del punto, cuyas coordenadas hemos dado, y un globo con información de las coordenadas tanto geográficas 41.35948, 2.09963

| <b>Q</b> Cercar posic                                                                      | ió                         |  |
|--------------------------------------------------------------------------------------------|----------------------------|--|
| Lat/Lon: 41.35948 °, 2.09964 °<br>UTM (ETRS89): 424690.85 m, 4579055.01 m<br>Zoom num.: 20 |                            |  |
|                                                                                            | Ajuntament de L'Hospitalet |  |
|                                                                                            | 22                         |  |

#### Si se trata de una **BÚSQUEDA GEOGRÁFICA**:

PULSAR EL BOTÓN

como cartesianas.

4.

CLICAR un punto sobre del plano.
 Entonces veremos en el plano un símbolo que representa el punto clicado y un globo con información de las coordenadas tanto geográficas como cartesianas del mismo (de forma similar al caso 4 descrito anteriormente).

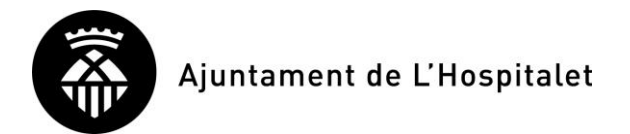

## • Herramienta para "Buscar referencia catastral":

El procedimiento para realizar una búsqueda de este tipo es el siguiente:

1. CLICAR la opción Cercar referència cadastral para INICIAR la búsqueda.

|    |                                    | Cercar referència cadastral                                                                                                   |
|----|------------------------------------|----------------------------------------------------------------------------------------------------|
| 2. | Es despliega la siguiente ventana: | Escriu la referència cadastral que vols localitzar (14 digits sense separadors) o indica un punt sobre el mapa per consultar. |
|    |                                    | Per exemple: xxxxxxxxxxx (14 dígits)                                                                                          |
|    |                                    | Buscar referència                                                                                                    |

Si se trata de de una **<u>BÚSQUEDA TEMÁTICA</u>**:

3. ESCRIBIR un TEXTO con las primeras 14 posiciones de la referencia catastral de un inmueble.

|    | Por ejemplo, podemos escribir "4892201DF2749B"<br>el inicio de la referencia catastral del edifi<br>Ayuntamiento):                                                                     | ', que es<br>icio del 4892201DF2749B                                                                                                    |
|----|----------------------------------------------------------------------------------------------------|----------------------------------------------------------------------------------------------------|
|    |                                                                                                    | ♥ Cercar ref. cadastral                                                                                                    |
| 4. | Buscar referència<br>PULSAR EL BOTÓN<br>Entonces veremos en el plano un símbolo<br>representa la localización del inmueble especifica<br>un globo con información catastral del mismo. | Ref. cad.: 4892201DF2749B           PC1: 4892201           PC2: DF2749B           Adreça parcel·la:         PL AJUNTAMENT DE L' 11           Adreça parcel·la:         PL AJUNTAMENT DE L' 11           Ado y         L'HOSPITALET DE LLOBREGAT (BARCELONA)           Lat/Lon: 41.3594168736749 °, 2.09951727878926 ° |
|    | Cabe remarcar que en el globo aparece un enlace                                                                                                    | Ajuntament de L'Hospitalet                                                                                                    |
| 5. | Opcionalmente, CLICAR sobre la <b>Ref.ca</b>                                                                                                    | ad. que aparece al globo:                                                                                                    |
|    | · · · · · · · · · · · · · · · · · · ·                                                                                                    |                                                                                                    |

#### Ref. cad.: 4892201DF2749B

Entonces se abrirá la página de la web de la Sede Electrónica del Catastro con información relacionada del inmueble seleccionado:

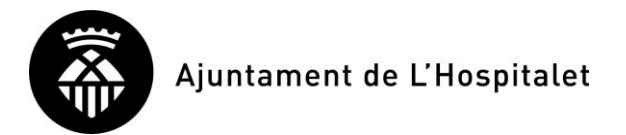

| 🖥 Consulta y certificación de Bien Inmueble |                        |                  |                                                                 |                                                                            |                                           |             |
|---------------------------------------------|------------------------|------------------|-----------------------------------------------------------------|----------------------------------------------------------------------------|-------------------------------------------|-------------|
| < Volver                                    |                        |                  |                                                                 |                                                                            |                                           |             |
| CARTOGRAFÍA                                 | DATOS DESCRIPTIVOS DEL |                  |                                                                 |                                                                            |                                           |             |
| CONSULTA DESCRIPTIVA Y GRÁFICA              |                        | Referencia c     | atastral 4892                                                   | 201DF2749B0001                                                             | .oz III 🧣                                 |             |
| IMPRIMIR DATOS                              |                        | Loca             | lización PL A<br>0890                                           | JUNTAMENT DE L'<br>1 L'HOSPITALET I                                        | 11<br>DE LLOBREGAT (BARCELONA)            |             |
|                                             |                        |                  | Clase Urba                                                      | no                                                                         |                                           |             |
|                                             |                        | Uso p            | orincipal Edif.                                                 | Singular                                                                   |                                           |             |
|                                             |                        | Superficie const | ruida 🕒 🛛 6.56                                                  | 8 m²                                                                       |                                           |             |
|                                             |                        | Año consi        | trucción 1982                                                   |                                                                            |                                           |             |
|                                             |                        |                  |                                                                 |                                                                            |                                           |             |
|                                             | PARCELA CATASTRAL      |                  |                                                                 |                                                                            |                                           |             |
|                                             | A BA                   | Parcela construi | <b>da sin división ho</b><br>Localización<br>Superficie gráfica | rizontal<br>PL AJUNTAME<br>L'HOSPITALE <sup></sup><br>1.537 m <sup>2</sup> | NT DE L' 11<br>I DE LLOBREGAT (BARCELONA) |             |
|                                             | CONSTRUCCIÓN           |                  |                                                                 |                                                                            |                                           |             |
|                                             |                        | Freelow          | Disate                                                          | Durante                                                                    | Currentiale m?                            | Tine Deferr |
|                                             |                        | Escalera         | -1                                                              | o1                                                                         | Supernicie m≈                             | npo Reform  |
|                                             | PUBLICO                | 1                | 00                                                              | 01                                                                         | 1.223                                     |             |
|                                             | PUBLICO                | 1                | 01                                                              | 01                                                                         | 892                                       |             |

Si se trata de de una **<u>BÚSQUEDA GEOGRÁFICA</u>**:

3. CLICAR un punto sobre el plano.

Entonces veremos en el plano un símbolo que representa el punto clicado y un globo con información catastral de la finca relacionada (de forma similar al caso 4 descrito anteriormente).

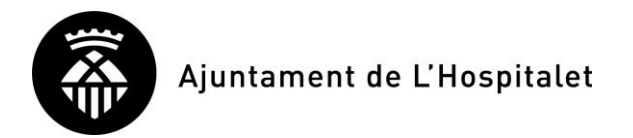

#### 7. <u>Herramientas para utilizar Street View de Google</u>

En cuanto a la herramienta para utilizar *Street View* de Google, el procedimiento para su funcionamiento es el siguiente:

- 1. CLICAR el icono per INICIAR el funcionamiento.
- 2. CLICAR un punto sobre el plano. Entonces, el sistema se comunica con Street View de Google y presenta esta herramienta en una ventana a la derecha, sobre la que se puede navegar. Además, veremos en el plano un símbolo que representa el punto clicado.

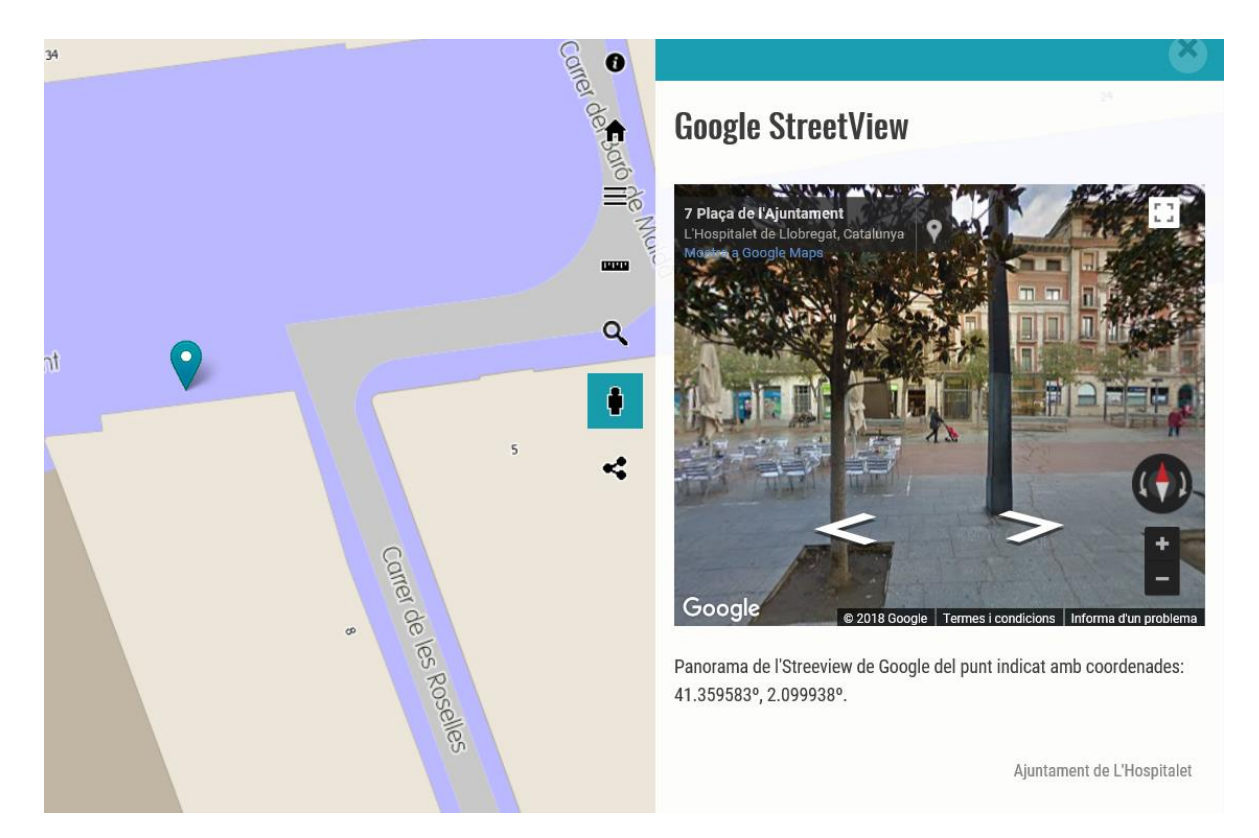

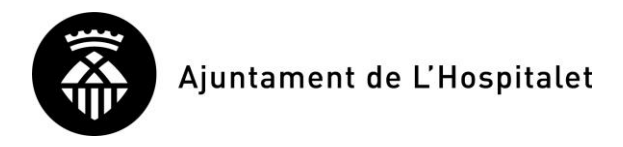

#### 8. Herramientas para COMPARTIR

En cuanto a las herramientas de compartición de información territorial, los iconos siguientes permiten la realización de las operaciones que se detallan:

| ICONO | OPERACIÓN                                                                                                    |
|-------|----------------------------------------------------------------------------------------------------|
|       | Compartir punto                                                                                                    |
| •     | Al clicar 1 punto sobre el plano, se nos ofrece la posibilidad de compartir el enlace en el plano que estemos viendo vía correo electrónico o algunas redes sociales.                                           |
|       | Compartir polígono                                                                                                    |
|       | Al clicar tres o más puntos sobre el plano, para dibujar un polígono, se nos ofrece<br>la posibilidad de compartir el enlace en el plano que estamos viendo vía correo<br>electrónico o algunas redes sociales. |
|       | Compartir mapa                                                                                                    |
| Ś     | Se nos ofrece la posibilidad de compartir el enlace en el plano que estamos viendo vía correo electrónico o algunas redes sociales.                                                                             |

#### Herramienta para COMPARTIR MAPA

El procedimiento para COMPARTIR el mapa directamente que estamos viendo es el siguiente:

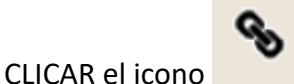

1.

para INICIAR la compartición.

Entonces se expandirá la ventana de la derecha con un conjunto de posibilidades para compartir un ENLACE en el plano que estamos viendo, incluido el punto.

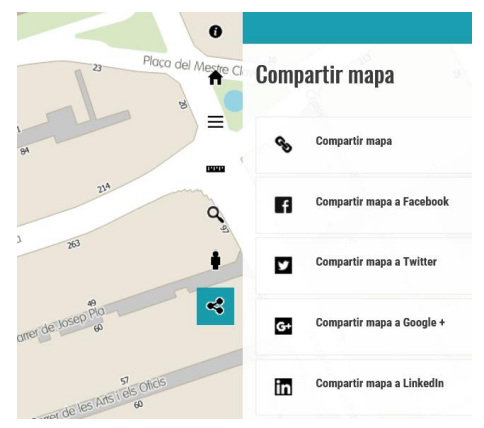

2. SELECCIONAR la manera de compartir el plano con el punto:

| ICONO | OPERACIÓN                                            |
|-------|------------------------------------------------------|
| Ġ     | Compartir vía ENVIAR una URL por correo electrónico. |
| f     | Compartir vía <b>Facebook</b> .                      |
| 7     | Compartir vía <b>Twitter</b> .                       |
| G+    | Compartir vía <b>Google +</b> .                      |
| in    | Compartir vía <b>LinkedIn</b> .                      |

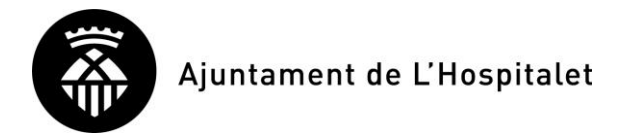

#### Herramienta para COMPARTIR PUNTO

El procedimiento para COMPARTIR un mapa con un punto remarcado es el siguiente:

Q

para INICIAR la compartición.

2. CLICAR un punto sobre el plano.

CLICAR el icono

1.

Entonces veremos en el plano un símbolo que representa el punto clicado.

Además, expandirá la ventana de la derecha con un conjunto de posibilidades para compartir un ENLACE al plano que estamos viendo, incluido el punto.

|                | Punt a compartir (lat/lon):                             |
|----------------|---------------------------------------------------------|
|                | 41.359473°, 2.099630°                                   |
| 5              | Comentari:                                              |
| ° Q            | Introduir nota per al punt que es compartirà (opcional) |
| •              | Enllaços:                                               |
| Car            | 🗞 Compartir mapa                                        |
| er de les Rose | Compartir mapa a Facebook                               |
| 3              | Compartir mapa a Twitter                                |
|                | G+ Compartir mapa a Google +                            |
|                | Compartir mapa a LinkedIn                               |

- 3. Opcionalmente, añadir un comentario:
- 4. SELECCIONAR la manera de compartir el plano con el punto:

| ICONO | OPERACIÓN                                            |
|-------|------------------------------------------------------|
| Ċ     | Compartir vía ENVIAR una URL por correo electrónico. |
| f     | Compartir vía <b>Facebook</b> .                      |
| 4     | Compartir vía <b>Twitter</b> .                       |
| Ġ     | Compartir vía <b>Google +</b> .                      |
| in    | Compartir vía <b>LinkedIn</b> .                      |

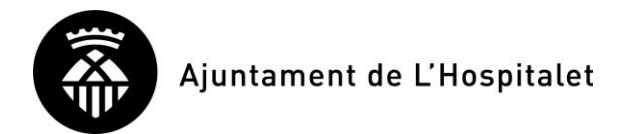

## Herramienta para COMPARTIR POLÍGONO

El procedimiento para COMPARTIR un mapa con un POLÍGONO remarcado es el siguiente:

1. CLICAR el icono

para INICIAR la compartición.

 CLICAR tres o más puntos consecutivos sobre el plano.

Entonces veremos en el plano el polígono remarcado.

Además, expandirá la ventana de la derecha con un conjunto de posibilidades para compartir un ENLACE al plano que estamos viendo, incluido el punto.

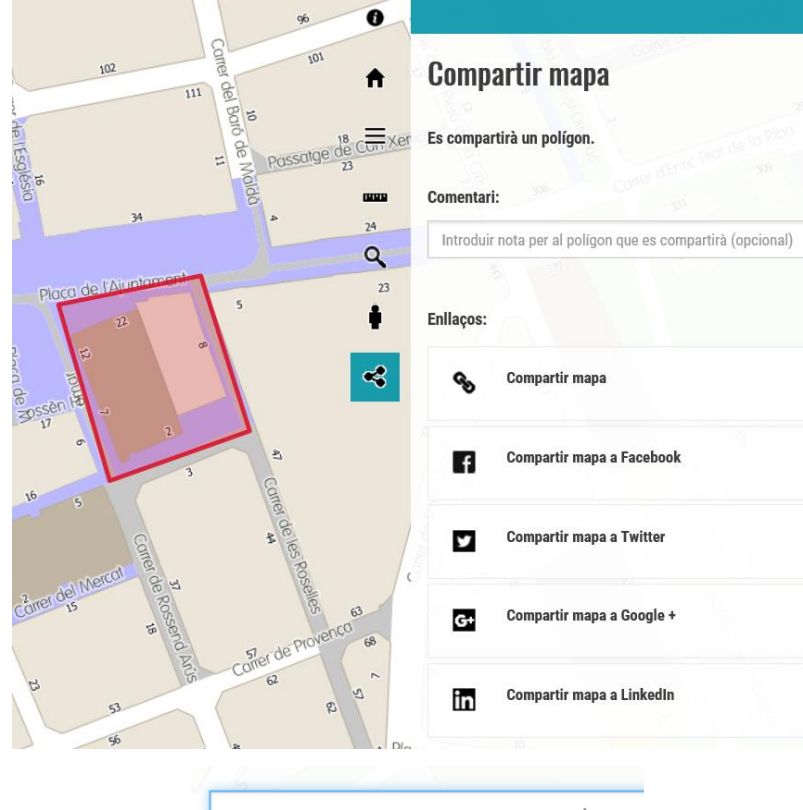

Aquesta és la meva localització

- 3. Opcionalmente, AÑADIR un comentario:
- 4. SELECCIONAR la manera de compartir el plano con el punto:

| ICONO | OPERACIÓN                                            |
|-------|------------------------------------------------------|
| Ś     | Compartir vía ENVIAR una URL por correo electrónico. |
| f     | Compartir vía <b>Facebook</b> .                      |
| K     | Compartir vía <b>Twitter</b> .                       |
| Ġ     | Compartir vía <b>Google +</b> .                      |
| in    | Compartir vía <b>LinkedIn</b> .                      |

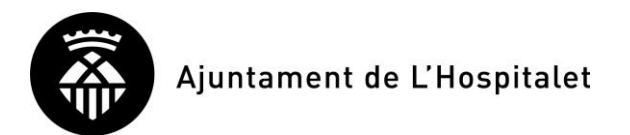

Guía de uso del geoportal de la Guía Urbana <u>https://geoportal.l-h.cat/guiaurbana/</u>